## Installing an iPrint based printer

## Windows Vista guide

Log on to your Windows Vista workstation and open your web browser. Type the following address into your address bar:

http://ascari.csv.warwick.ac.uk/ipp.

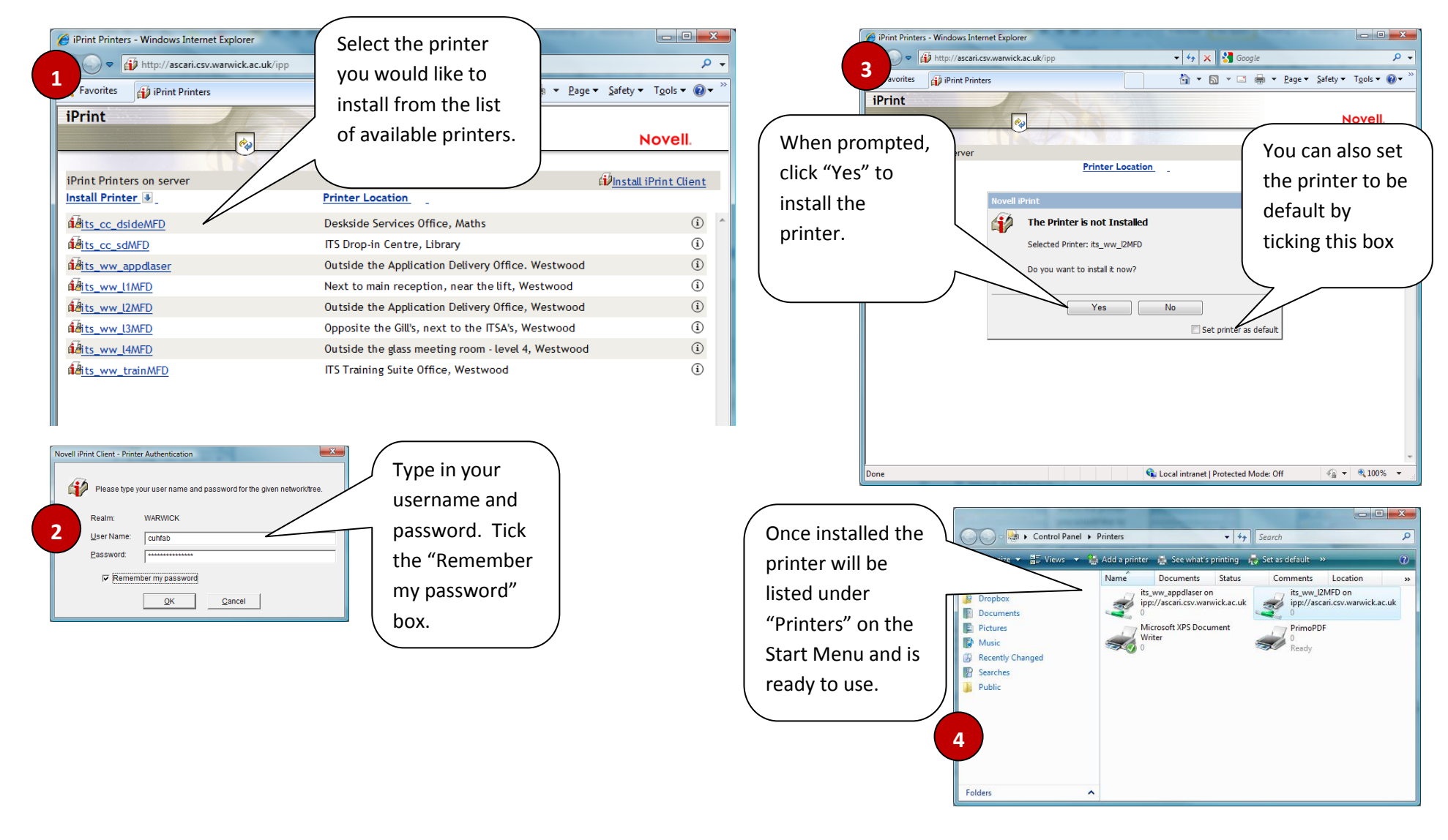